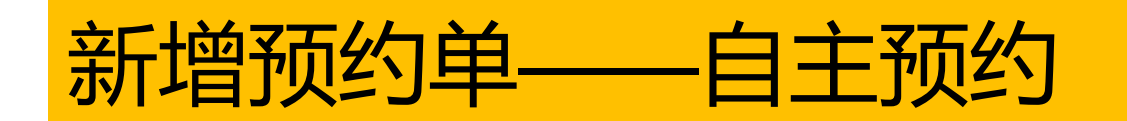

## 1.搜索设备,进入个人中心,点仪器预约,自主预约

| 分析测试管理        | 里服务平台      |           |        |               |        |                                      | <ul> <li>首页 系统</li> </ul> | <ul> <li>日二</li> <li>() () () () () () () () () () () () () (</li></ul> | <u>}</u><br>↑人中心 | <b>よ</b><br>课题组 | (日)<br>实验管理 | <b>9</b><br>学院综合 | 王<br>培训教学 | と 、 、 、 、 、 、 、 、 、 、 、 、 、 、 、 、 、 、 | 名<br>安全准入 |  |
|---------------|------------|-----------|--------|---------------|--------|--------------------------------------|---------------------------|-------------------------------------------------------------------------|------------------|-----------------|-------------|------------------|-----------|---------------------------------------|-----------|--|
| 篇 仪器预约        | ▲ 首页 /     |           |        |               |        |                                      |                           |                                                                         | J                |                 |             |                  |           |                                       |           |  |
| <b>囂 我的收藏</b> | 仪器预约       |           |        |               |        |                                      | /                         |                                                                         |                  |                 |             |                  |           |                                       |           |  |
|               | 资产编号       | 仪器名称      | 所在校区 🖌 | (2)器分类 ▼ 技术群集 | ✔ 所属单位 | 仪器管理员                                | 规机                        | 経型号                                                                     | 每页               | 显示10条 🗸         |             | 索                |           |                                       |           |  |
|               | 资产编号       | 仪器名称      | 所在校区   | 所属分类          | 所属集群   | 所属单位                                 | 放置                        | 出地址                                                                     |                  | 仪器负责人           |             | 仪器状态             | 5         |                                       | 操作        |  |
|               | XN11111112 | 系统测试虚拟设备  | 紫金港校区  | 其他            | 其他     | 浙江大学 > 农生环测试<br>中心 > 农生环测试中心<br>(直管) | 浙江大学紫金浦<br>B              | 校区海纳苑6号档<br>102                                                         | ×.               | 康庆怡<br>0923481  |             | 启用               |           | 自主预约                                  | 的送样预约     |  |
|               | XN11111111 | 系统测试虚拟仪器1 | 0000   | 其他            | 其他     | 浙江大学 > 农生环测试<br>中心 > 农生环测试中心<br>(直管) |                           |                                                                         |                  | 康庆怡<br>0923481  |             | 启用               |           | 自主预约                                  | 的送样预约     |  |

# 或首页搜索, 点仪器预约, 机时预约

| 您好, 个人中心   退出 |                                                                                                    |                  |              |  |  |  |  |  |
|---------------|----------------------------------------------------------------------------------------------------|------------------|--------------|--|--|--|--|--|
| THE JANG UNIV | よ 学 分析测试管理服务平台                                                                                                    | 仪器名称 ✔ 準输入仪器名称   | Q、高级搜索       |  |  |  |  |  |
|               | 「溶胶基核 (纳米级) 在线检测系统 ないしゃう (物米级) など (物米级) ないしょう (物米) (物米) (物米) (物米) (物米) (物米) (物米) (かん) (かん) (かん) (かん) (かん) (かん) (かん) (かん |                  |              |  |  |  |  |  |
|               | 所属平台:其他                                                                                                    | 仪器分类: 其他         |              |  |  |  |  |  |
|               | 所属单位: 浙江大学 > 能源工程学院 > 能源高效清洁利用全国重点实验室                                                                                   | 仪器生产商: Ariel     | 送样预约    机时预约 |  |  |  |  |  |
|               | 规格型号: NAIS,0.8 – 40 nm                                                                                                  | 购置日期: 2016-06-28 |              |  |  |  |  |  |
|               | 放置地址:青山湖能源研发基地                                                                                                    | 仪器状态: 启用         |              |  |  |  |  |  |

### (2)在日历空白处拖拽选择时间, 点确定

此类预约大多情况下需要预先获得上机资格,如第一次测试不了解预约情况,请具体与仪器管理员联系<mark>。</mark>

| 6/4 | 周三 6/5            | 周四 6/6                            | 周五 6/7 | 周六 6/8        |  |
|-----|-------------------|-----------------------------------|--------|---------------|--|
|     | 道息                | x ]]                              |        |               |  |
|     | @ 确定要预约2024-06-08 | 8 07:00:00 - 2024-06-08 09:00:00? |        |               |  |
|     | 确定要预约2024-06-08   | 8 07:00:00 - 2024-06-08 09:00:00? |        | 07:00 - 09:00 |  |

| <b>新增按时预约</b> |               |               |               |               |               |                                                                                                    |  |  |  |
|---------------|---------------|---------------|---------------|---------------|---------------|----------------------------------------------------------------------------------------------------|--|--|--|
|               |               |               |               |               |               | $\langle \langle \rangle \rangle \rangle \rangle \rangle \rangle \rangle \rangle \rangle \rangle \rangle \rangle \rangle \rangle \rangle \rangle \rangle \rangle$ |  |  |  |
| 2024-11-26 周二 | 2024-11-27 周三 | 2024-11-28 周四 | 2024-11-29 周五 | 2024-11-30 周六 | 2024-12-01 周日 | 2024-12-02 周—                                                                                                    |  |  |  |
| 13:30-14:30   | 13:30-14:30   | 13:30-14:30   | 13:30-14:30   | 13:30-14:30   | 13:30-14:30   | 13:30-14:30                                                                                                    |  |  |  |
| 14:30-15:30   | 14:30-15:30   | 14:30-15:30   | 14:30-15:30   | 14:30-15:30   | 14:30-15:30   | 14:30-15:30                                                                                                    |  |  |  |
| 15:30-16:30   | 15:30-16:30   | 15:30-16:30   | 15:30-16:30   | 15:30-16:30   | 15:30-16:30   | 15:30-16:30                                                                                                    |  |  |  |

日历展现形式可能不同, 与管理员设置有关

#### (3)填写信息,可修改开始结束时间,选择支付方式

仪器名称 激光共聚焦显微镜(CLSM, 蔡司LSM900, 高分子系)【24017567】【浙江大学 > 高分子科学与工程学系 > 高分子系测试中心】【主要仪器管理员姓名:张滢滢(0017689),手机:13738015498,邮箱: yingying zhang@zju.edu.cn】 如: 点击时间修改具体时间, 或者点洗择重新洗时间 激光共聚焦显微镜(CLSM,祭司LSM900,局分子系)【2401/56/】【浙上大字 开始时间 2024-11-29 15:30:00 2024-11-29 16:30:00 仪器谷标 开始时间 2024-11-29 16:30:00 2024-11-29 15:30:00 预约项目名称\* 按时预约 > 0 2024 ∨年十一月 0 **妙项目名称**\* 按时预约 ~ 预约项目名称一般使用默认的,也可点击箭头查看下拉菜单中其他选项,根据具体情况选择 一二三四五六日 计费详情 【版本3】 计费详情 【版本3】 1 2 3 4 5 6 7 8 9 10 第一个 60 分钟收取 800.00 元 11 12 13 14 15 16 17 环满一 第一个 60 分钟收取 800.00 元,后面每 60 分钟,收取 800.00 元,若计费时间不满一个收费单元,目达到 1 分钟,则按照一个收费单元标准收费, 18 19 20 21 22 23 24 计费补充说明 25 26 27 28 29 30 计费补充说明 -时间 16:30:00 样品需求 小时 样品需求 样品名称\* 样品名称 分钟 ----现在时间 清空 样品数量\* 1 样品名称\* 样品名称 样品数量\* 1 预估费用 360 选择完支付方式,可再次查看预估费用 查看预估费用 使用费800.00元\*单位折扣45/100 = 360元 计费说明 支付方式有三种,个人(学校财务系统里自己有经费)、代付(填代付人工号,预约需要代付人确认)、 支付方式\* 支付方式 ∨ 课题组(前提是平台中PI已经设置好课题组信息) 预约备注 预约备注 第一次在平台预约的人必填写上报数据信息,后续预约如果有需要修改可以展开修改 展开上报信息

提交 返回

### (4)选择经费卡 (需要自己填的情况)

#### 1.可选择多张经费卡,每张卡填需要冻结的金额,使得总金额=预估费用 2.谨慎选择经费卡,确保该经费可用于测试费内转

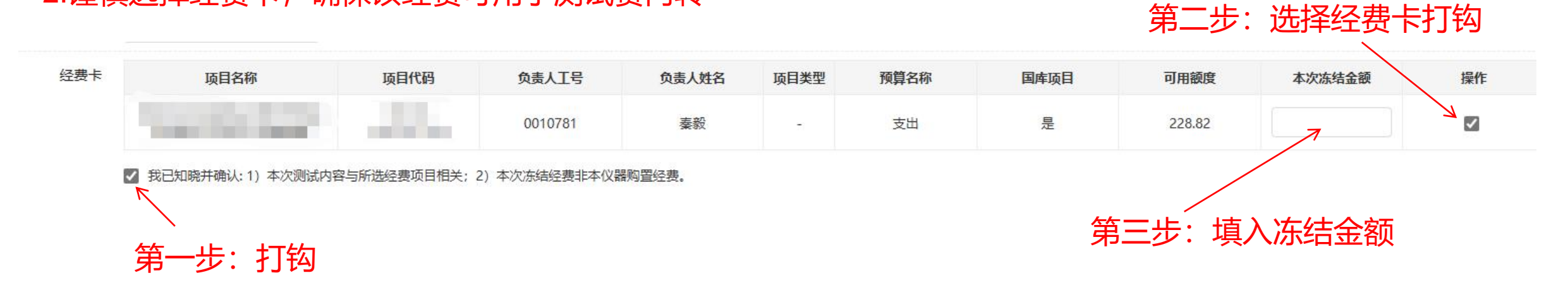

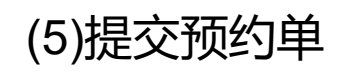

提交

返回